## 履修登録について

①KIU ポータルにログインし、履修登録をクリックし、現れたメニューの履修登録をクリック。

| EKIU PORTAL – Internet Explorer                |                            |                    |       |
|------------------------------------------------|----------------------------|--------------------|-------|
| 🚱 🕒 🗢 🗲 http://u-pass.internalkiu/uprx/up/km/k | md004/Kmd00401×html        |                    |       |
| 🗲 KIU PORTAL 🗙                                 |                            |                    |       |
| 」 ファイル(F) 編集(E) 表示(V) お気に入り(A) ツール(            | (T) ヘルプ(H)                 |                    |       |
| 👍 🔿 IR (Institutional Research) 🗿 abouttabs 👩  | 予定表 - matoyama@office 🛐 (常 | 学)九州国際大学規程集-       |       |
|                                                | RX                         | NS AN              | anal. |
| 掲示板 個人情報・ 時間割・シラバス・                            | 履修登録▼履修確認▼                 | 出欠・成績関連 - アンケート/Q8 | 3A -  |
| 重要期限あり                                         | <b>反修登録</b><br>履修登録        |                    |       |
| 重要情報はありません。                                    |                            | _                  |       |
| 日表示日表示                                         | 履修授業                       |                    |       |

②履修登録には、以下の3つタブの画面で登録が可能ですが、ここでは、これまでのKIUポータルとほぼ同じ操作になる、授業を追加、タブでの操作を説明します。

例)月曜1限に科目を登録

例 1)月曜 1 限の「+追加」ボタンをクリック

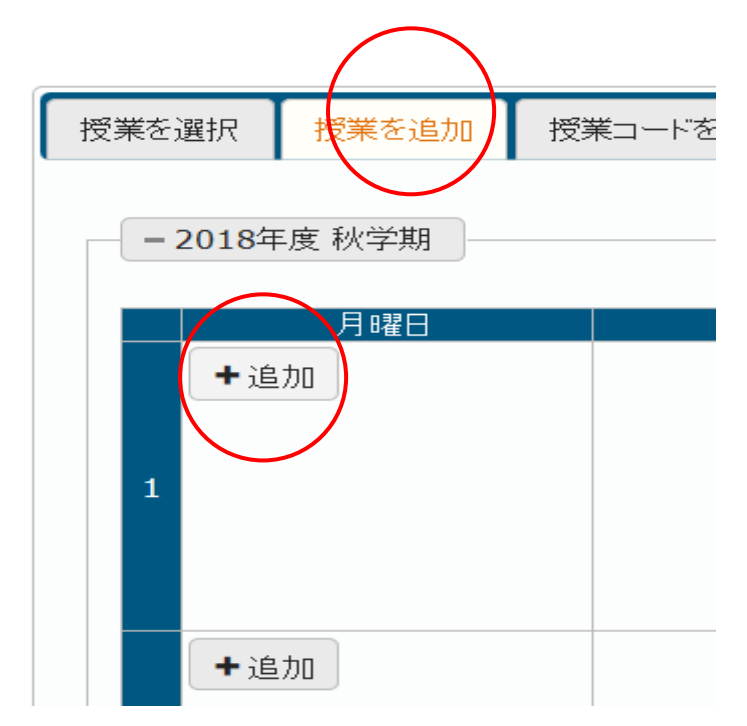

※語学の削除について

語学は学務事務室が登録していて、科目と一緒に削除ボタンが表示されます。削除ボタンを押し て削除すると、自分では登録できなくなりますのでご注意ください。

## 例 2)表示された科目の先頭の口に√を入力し、確定ボタンをクリック。

| EKIU PORTAL - Internet Explorer                                                    |                                      | X                       |
|------------------------------------------------------------------------------------|--------------------------------------|-------------------------|
| 🚱 🕞 ♥ 🗲 http://u-pass internalkiw/uprx/up/bs/bsa001/Bsa00101xhtml                  | ▼ 5 検索                               | ▶ ① ☆ ☺                 |
| 🗲 KIU PORTAL 🛛 🗙 🔛                                                                 |                                      |                         |
| 」ファイル(F) 編集(E) 表示(V) お気に入り(A) ツール(T) ヘルプ(H)                                        |                                      |                         |
| 👍 🔿 IR (Institutional Research) 📄 abouttabs 📴 子定表 - matoyama@office 🛐 (学)九州国際大学規程集 | 💁 • 🖾 - 📼 🖷 • ページ(P)・                | セーフティ(S)・ ツール(0)・ 🕡・    |
|                                                                                    | and OL Part                          | setting favorite logout |
| 掲示板 個人情報 - 時間割・シラバス 授業の追加                                                          |                                      | × ×                     |
| 履修登録 2018年度秋学期月1                                                                   |                                      |                         |
| 授業科目                                                                               | 教員氏名                                 | 単位数                     |
| ● 15140 経済学                                                                        | ■ 牧 和生                               | 2                       |
|                                                                                    | 確定                                   |                         |
|                                                                                    |                                      |                         |
|                                                                                    |                                      |                         |
| 授業を選択 授業を追加                                                                        |                                      |                         |
| - 2018年度 秋学期                                                                       |                                      |                         |
|                                                                                    |                                      |                         |
|                                                                                    |                                      |                         |
|                                                                                    |                                      |                         |
|                                                                                    |                                      |                         |
| 1                                                                                  |                                      |                         |
|                                                                                    |                                      |                         |
|                                                                                    |                                      |                         |
|                                                                                    |                                      |                         |
| +追加                                                                                |                                      |                         |
|                                                                                    | キャリアッチュート                            | 1172112                 |
|                                                                                    |                                      | ~                       |
| internalkiu/Urx/レートをi未ほしますが? このメッセージが表示されている理由(W).                                 | (はい(Y) このサイトではしない(N)                 | × 100% •                |
| 😂 スタート 🔐 W¥file-sv#学務事務室¥0 🗭 🔞 📕 📧 🥥 KIU PORTAL - Inter 🕥 無難 - ペイント 🔰              | 🖻 文書 1 - Microsoft Word 🛛 🔞 人般 🐃 🖉 🥵 | 5 🛱 🗑 🏟 뗹 🕦 14:13 💻     |

## 例3)月曜1限に経済学が追加されました。一度登録しても、削除ボタン(ゴミ箱ボタン)をクリック すれば、削除できます。

| IU PORTAL – Internet Explorer                                              |                                                                                                    |                   |                                                 | _8                    |
|----------------------------------------------------------------------------|----------------------------------------------------------------------------------------------------|-------------------|-------------------------------------------------|-----------------------|
| 🕢 🗢 🗲 http://u-pass internal kiu/uprx/up/bs/bsa001/Bsa00101xhtml           |                                                                                                    | ▼ ** 検索           | \$                                              |                       |
| KIU PORTAL ×                                                               |                                                                                                    |                   |                                                 |                       |
| ァイル(F) 編集(E) 表示(V) お気に入り(A) ツール(T) ヘルプ(H)                                  |                                                                                                    |                   |                                                 |                       |
| , 🕐 IR (Institutional Research) 📄 abouttabs 📴 予定表 - matoyama@office 🚯 (学)/ | 九州国際大学規程集                                                                                                    |                   | • 🔝 • 🖻 👼 • ページ(P) • セーフティ(S)                   | ・ ツール(0) ・ ②・         |
|                                                                            | CARE                                                                                                    | THE OF THE        | setting fa                                      | 🗙 🧏<br>avorite logout |
| ‱板 個人情報・ 時間割・シラバス・ 履修登録・ 履修確認・ 出                                           | 次・成績関連 - アンケート/Q&                                                                                                    | <b>Α</b> <i>τ</i> |                                                 |                       |
| 履修登録                                                                       |                                                                                                    |                   | 履修登録 [Kmd004]                                   |                       |
|                                                                            | <b>i</b>                                                                                                    |                   |                                                 |                       |
|                                                                            | 授業の選択 最終確                                                                                                    |                   |                                                 |                       |
| R.                                                                         | <b>履修する授業を選択してく</b>                                                                                                    | ださい。              |                                                 |                       |
| 1                                                                          | 受業を選択後、最終確認へ進んで                                                                                                    | ください。             |                                                 |                       |
|                                                                            |                                                                                                    |                   | 合是数效的                                           | ~                     |
|                                                                            |                                                                                                    |                   | 「日本」の                                           |                       |
|                                                                            |                                                                                                    |                   |                                                 |                       |
| 授業を選択 授業を追加 授業コートを直接人力                                                     |                                                                                                    |                   |                                                 |                       |
|                                                                            |                                                                                                    |                   | 履修合計単位 1                                        | 8                     |
| - 2018年度 秋学期                                                               |                                                                                                    |                   |                                                 |                       |
|                                                                            |                                                                                                    |                   | 秋学期合計単位 18                                      |                       |
| 月曜日 人曜日                                                                    | 水曜日                                                                                                    | 木曜日               | 金曜日                                             |                       |
| + 追加                                                                       |                                                                                                    | +追加               |                                                 |                       |
| 《文·文·兰                                                                     | ナーリマゴザイン                                                                                                    |                   | <b>1 89.42→↓</b> Π                              |                       |
| ¥2月子<br>牧和生                                                                | イマリアテリイン 松本 幸一                                                                                                    |                   |                                                 |                       |
| 1 15140                                                                    | 15039                                                                                                    |                   | 11503                                           |                       |
|                                                                            | The Party Control of Control of C |                   | 2円(古                                            |                       |
|                                                                            | 2甲位                                                                                                    |                   | 2#10                                            |                       |
|                                                                            | 2単位                                                                                                    |                   | 2=112                                           |                       |
|                                                                            |                                                                                                    | L )é ta           |                                                 |                       |
| 2半位<br>●<br>●<br>●                                                         | 2年位                                                                                                    | +追加               | 2=11                                            |                       |
| 2¥位<br>●<br>◆追加                                                            | 2年位                                                                                                    | +追加               | ₽₩₩<br>₽<br>₽<br>₽<br>₽                         |                       |
| 2<br>単<br>1<br>1<br>1<br>1<br>1<br>1<br>1<br>1<br>1<br>1<br>1<br>1<br>1    | 2年12<br>+ 追加 (+)追加 (1)(3現由(W)                                                                                                    | +追加<br>(#UXY)     | 2年112<br><b>キャリア・チュートリアル</b><br>このサイトではUstXND × |                       |

③科目登録がすべて終わったら、右上の最終確認へボタンをクリック。

| EKIU PORTAL – Internet Explorer                                                     |                         |                                                      |                       |                                                                | _ 8 ×        |
|-------------------------------------------------------------------------------------|-------------------------|------------------------------------------------------|-----------------------|----------------------------------------------------------------|--------------|
| 🚱 🕞 💌 🗲 http://u-pass.internalkiu/uprx/up/bs/bsa001/Bsa0                            | 0101xhtml               |                                                      | • 4 検索                | <u>•</u> م                                                     | \$ ☆ 🛱       |
| 5 KIU PORTAL ×                                                                      |                         |                                                      |                       |                                                                |              |
| 」ファイル(F) 編集(E) 表示(V) お気に入り(A) ツール(T) ヘルプ                                            | (H)                     |                                                      |                       |                                                                |              |
| 🔒 🔿 IR (Institutional Research) 📄 abouttabs 🔯 予定表 - r                               | natoyama@office 🛐 (学)九州 | 国際大学規程集                                              | 1 · 6                 | • 🔝 · 🖻 🖶 • ページ(P) • セーフティ(S) • 🥲                              | v−Jl(0) • 🔞• |
|                                                                                     |                         | (and                                                 | CERTIFIC DE LES       | setting favori                                                 | te logout    |
| 掲示板 個人情報 + 時間割・シラバス + 履修登録                                                          | 渌▪ 履修確認▪ 出欠             | ・成績関連 - アンケート/Q&                                     | <b>Δ</b> -            |                                                                |              |
| 履修登録                                                                                |                         |                                                      |                       | 履修登録 [Kmd004]                                                  |              |
| 授業を選択 授業を追加 授業コ<br>- 2018年度 秋学期                                                     | 理任開始<br>授考<br>一ドを直接入力   | 授業の選択 最終語<br>参する授業を選択してくた<br>を選択後、最終確認へ進んで           | 部 完了<br>ださい。<br><ださい。 | () 最終確認へ<br>履修合計単位 18<br>私営期の計単位 18                            |              |
| 月曜日                                                                                 | 人曜日                     | 水曜日                                                  | 大曜日                   | 秋字期合計単位 18 金曜日                                                 |              |
| +追加         超済学         牧和生         15140         2単位         ●         ●         ● |                         | <b>キャリアデザイン</b><br>松本 幸一<br>15039<br>2単位<br>●<br>◆追加 | +追加<br>+追加            | 入 <b>『1</b> セミナーⅡ<br>図時 倫<br>11503<br>2単位<br>■<br>キャリア・チュートリアル |              |
| internal kiu のパスワードを保存しますか                                                          | ? このメッセージが表示されている       | 理由(W)                                                | はいの                   | このサイトではしない(N) ×                                                | ~            |
| ▶ スタート ¥#ile-sv#学務本務室¥1                                                             | KIII PORTAL - Inter     | (1) 毎日 - ペイント (1) サヨ                                 | t 1 - Microsoft Word  | 1 4B (Sec. 1 6) (1005 4) 🛆 🌰                                   | (b) 14:14 =  |

④画面中央上段に履修内容にエラーはありません、が表示されます。このままで良ければ、提出 ボタンをクリック。エラーが表示されたら、そのエラーが解消されるまで登録を変更してください。 もし、変更するものがある場合には、授業の選択へ戻る、ボタンをクリックする。

| EKIU PORTAL - Internet Ex     | plorer                 |                            |                                             |                    |                                                                                                    |
|-------------------------------|------------------------|----------------------------|---------------------------------------------|--------------------|----------------------------------------------------------------------------------------------------|
| 🕒 🕒 🗢 🗲 http://u-pass in      | ternalkiu/uprx/up/bs/b | sa001/Bsa00101xhtml        |                                             | ★ + 検索             | <b>ዶ</b> ⊒ බ t                                                                                                    |
| 🗲 KIU PORTAL                  | ×                      |                            |                                             |                    |                                                                                                    |
| ファイル(F) 編集(E) 表示(V)           | お気に入り(A) ツール           | (T) ヘルプ(H)                 |                                             |                    |                                                                                                    |
| 👍 🔘 IR (Institutional Researc | h) 🧧 abouttabs 🧕       | 予定表 - matoyama@office 🚺 (* | 学)九州国際大学規程集                                 | 🙆 • 🖻              | ・ 🖃 🚔 ・ ページ(P)・ セーフティ(S)・ ツール(0)・                                                                                                    |
|                               |                        | RX                         | Contra la                                   | THE PARTY OF       | setting favorite                                                                                                    |
| 揭示板 個人情報 - 時                  | 間割・シラバス・               | 履修登録 - 履修確認 -              | 出欠・成績関連 - アンケート/Q&A                         |                    |                                                                                                    |
| 履修登録                          |                        |                            |                                             |                    | 履修登録 [Kmd004]                                                                                                    |
|                               |                        | <b>用更称变得到的</b>             | ・授業の進沢 (終館:<br>隆修内容にエラーはあります<br>提出へ進んでください。 | 9 庚了<br>まん。<br>■確認 | 授業の選択へ戻る<br>メールを配信してい<br>「テ 提出                                                                                                    |
| 授業を選択                         | 授業を追加                  | 授業コードを直接入力                 |                                             |                    |                                                                                                    |
| - 2018                        | F度 秋学期                 |                            |                                             |                    | 履修合計単位 18<br>秋学期合計単位 18                                                                                                    |
|                               | 月曜日                    | 大曜日                        | 水曜日                                         | 木曜日                | 金曜日                                                                                                    |
|                               |                        |                            |                                             |                    | a desta de la companya de la companya |

⑤提出ボタンをクリックし、表示されたメッセージボックスの、OK をクリックし、"履修登録が完了しました。"が表示されます。これで履修登録完了です。

右上に、まだ、授業の選択へ戻る、ボタンがあるように、一度完了しても(履修登録が完了しました が表示されても)、履修期間中は何度でも変更可能です。

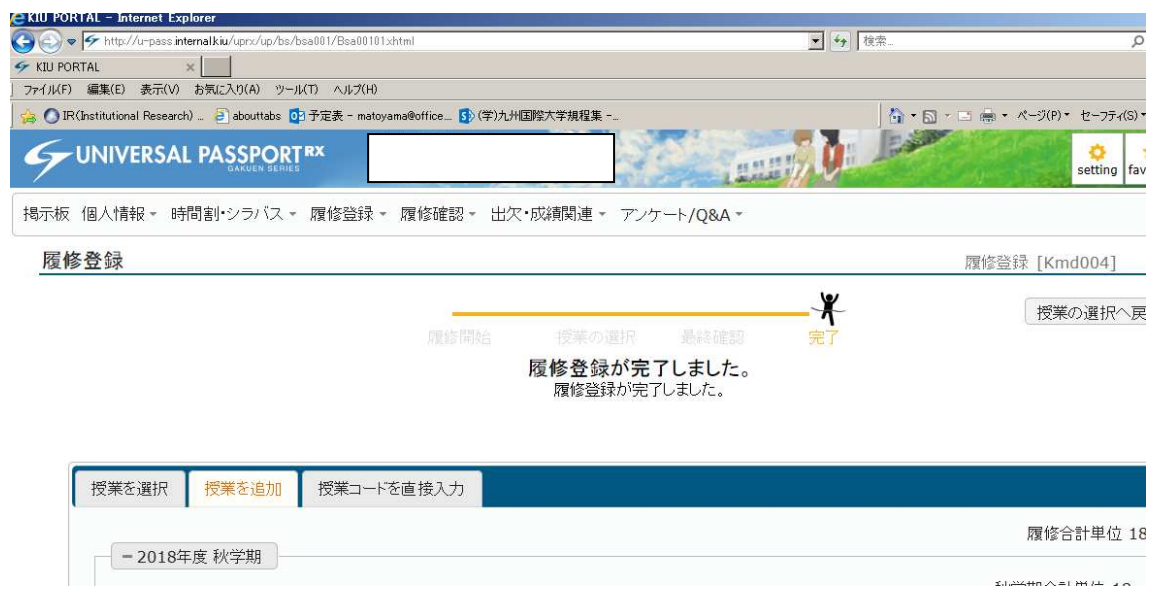

⑥以下は、履修提出ボタンをクリックした後に、再度、授業選択へ戻るボタンをクリックした画面で す。履修期間中は何度でも、履修登録可能です。

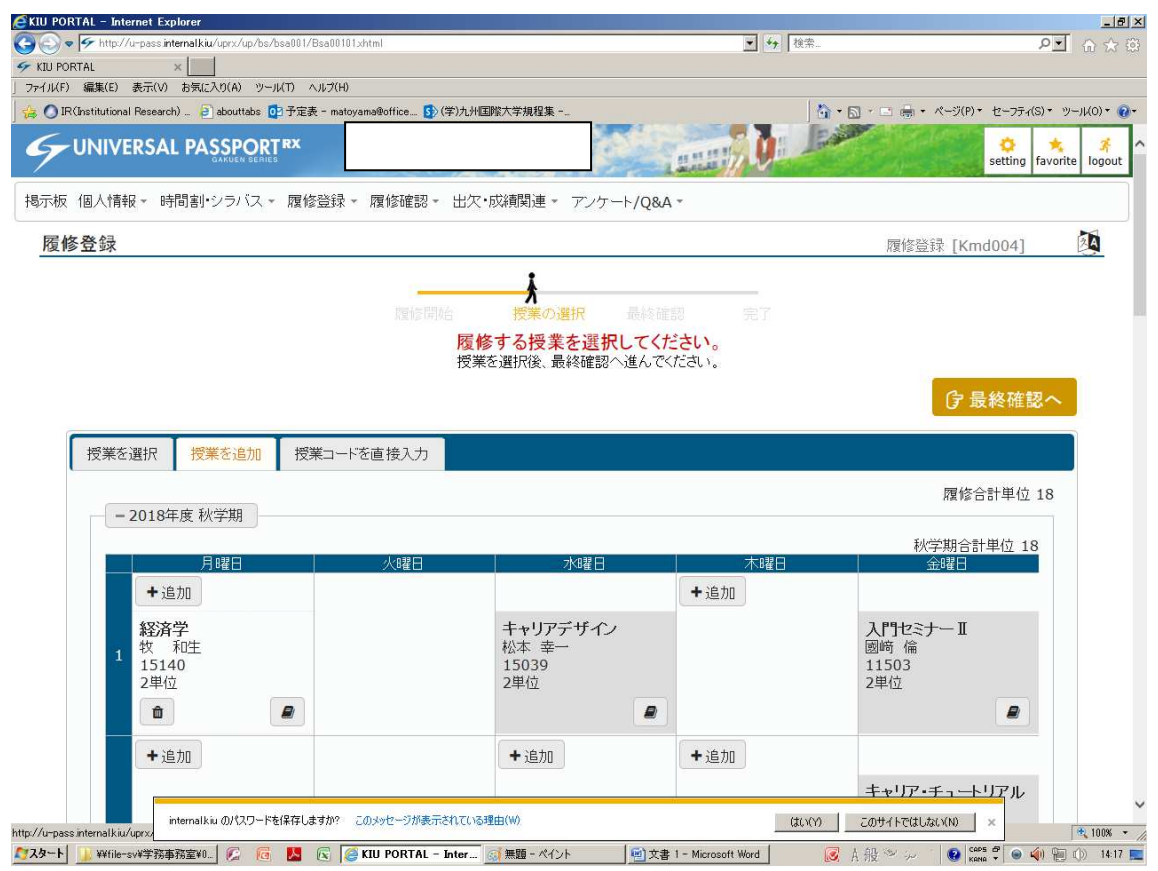